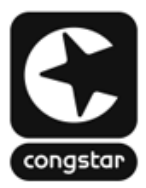

## ANLEITUNG: So richtest du deine FRITZ!Box für "*congstar Zuhause*" ein

Stelle bitte vorab sicher, dass die Verkabelung bereits erfolgt ist.

Die fertige Verkabelung sollte wie folgt aussehen:

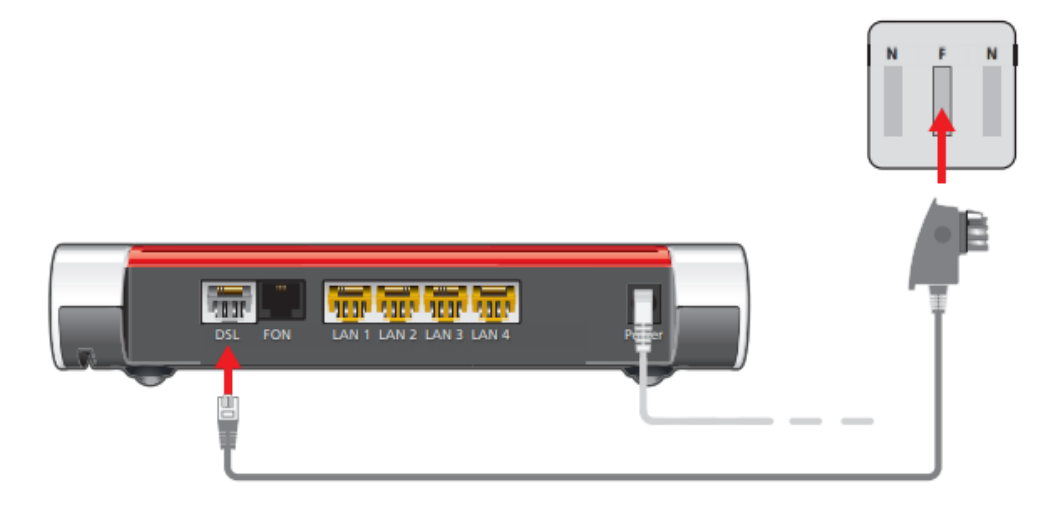

- 1. Stecke das lange, graue Ende des DSL-/Telefonkabels in die "DSL"-Buchse der FRITZ!Box.
- 2. Stecke den DSL-Adapter in die mit "F" beschriftete Buchse deiner TAE-Dose. An der FRITZ!Box leuchtet nach kurzer Zeit die "Power / DSL"-LED durchgehend grün.
- Stelle danach sicher, dass du mit dem richtigen WLAN verbunden bist. Scanne dafür den QR code auf deiner "FRITZ!Box Serviceinformation" oder gebe die Daten manuell ein.

| WLAN-Funknetz (SSID)<br>FRITZ!Box 7590 AF<br>WLAN-Netzwerkschlüssel |  |
|---------------------------------------------------------------------|--|
| 3779 8981 1562 8981 1234                                            |  |
| FRITZ!Box-Kennwort<br>eltern5481                                    |  |

Wenn du die Verbindung mit der FRITZ!Box hergestellt hast, so rufe nun die Benutzeroberfläche der FRITZ!Box auf. Dazu öffne bitte deinen Web-Browser (Firefox, Chrome, Edge, usw.) und klicke entweder auf <u>https://fritz.box</u> oder <u>https://192.168.178.1</u>. Du kannst diese Adressen auch manuell in die Adresszeile eintragen.

Bitte beachte, dass die FRITZ!Box auf dem aktuellsten Stand der Software sein muss, damit diese Anleitung funktioniert.

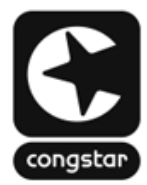

## SCHRITT 1: Internet einrichten

Um die Einrichtung deines Anschlusses durchzuführen, gehe wie folgt vor:

| 🔹 🔺 fritz.box 🖸                                            | fritz.box/#internet wands                                                                                                    |
|------------------------------------------------------------|----------------------------------------------------------------------------------------------------|
| FRITZ!Box 7530 AX (UI)                                     | Internetzugang einrichten                                                                                                    |
| Kennwort                                                   | Wählen Sie Ihren Internetanbieter aus.<br>Internetanbieter                                                                                                    |
| Anmelden                                                   | weitere Internetanbieter Image: Congstar Image: Congstar |
| Kennwort vergessen?<br>← → _ • ↓ =                         | Weiter Abbrechen 2   ← • • •   • • • •                                                                                                    |
| A<br>Melde dich mit deinem<br><u>FRITZ!Box-Kennwort</u> an | Bei der Wahl des<br>Internetanbieters wähle im<br>Ausklappmenü " <b>Weitere</b><br>Internetanbieter" und dann<br>" <b>congstar</b> ". Die Auswahl<br>bestätige mit " <b>Weiter</b> ".                                                                                                    |

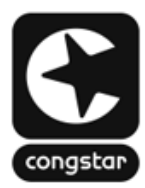

## **SCHRITT 2: Internet einrichten**

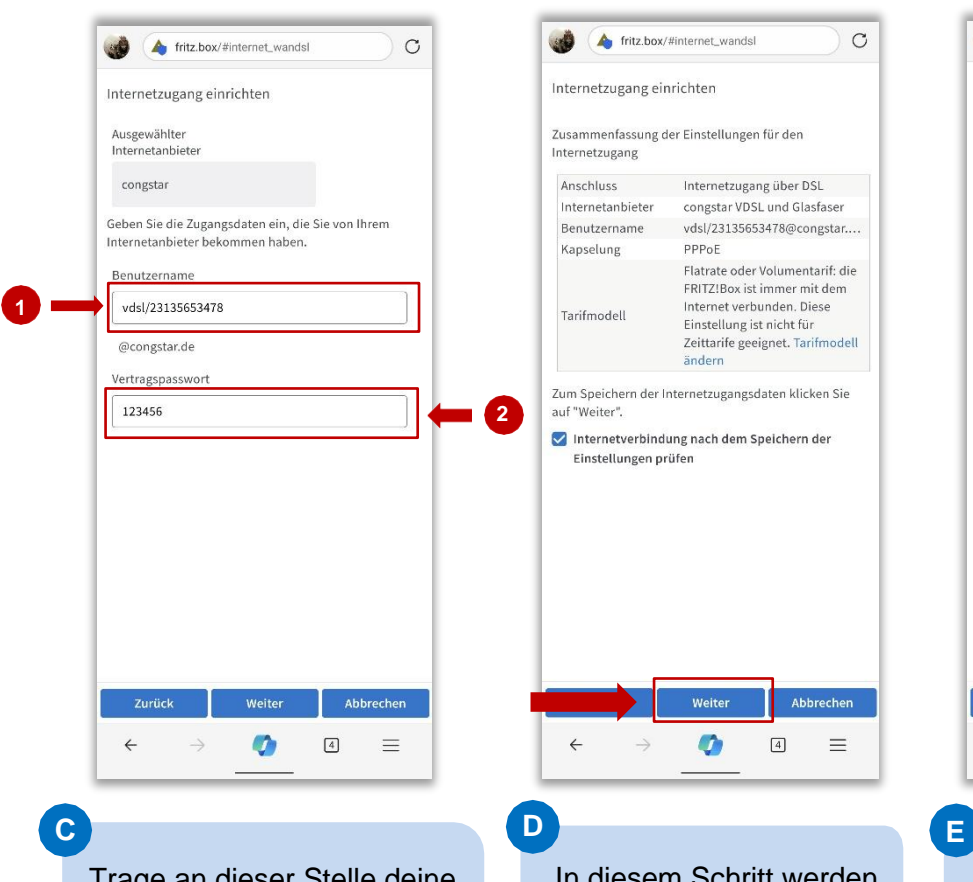

Trage an dieser Stelle deine Zugangsdaten ein.

Deinen Benutzernamen und dein Vertragspasswort findest du in der congstar App unter "Router einrichten".

Sind alle Angaben gemacht, so bestätige diese mit "Weiter". In diesem Schritt werden die gemachten Angaben nochmals gesammelt aufgelistet. Ist alles korrekt, so bestätige mit "Weiter".

| Lusammenfassung der Ein<br>Internetzugang<br>Anschluss Inte<br>Internetanbieter con<br>Benutzername vds<br>Kapselung PPF<br>Tarifmodell Ein<br>Zeit<br>Die Prüfung der Internet | stellungen für den<br>rnetzugang über DSL<br>gstar VDSL und Glasfaser<br>(/23135653478@congstar<br>toE<br>rate oder Volumentarif: die<br>TZBox ist immer mit dem<br>rnet verbunden. Diese<br>stellung ist nicht für<br>tarife geeignet. Tarifmodell<br>ern |
|----------------------------------------------------------------------------------------------------|----------------------------------------------------------------------------------------------------|
| Anschluss Inte<br>Internetanbieter con<br>Benutzername vds<br>Kapselung PPF<br>Tarifmodell Inte<br>Ein<br>Zeit<br>Die Prüfung der Internet                                      | rmetzugang über DSL<br>gstar VDSL und Glasfaser<br>I/23135653478@congstar<br>oE<br>rate oder Volumentarif: die<br>ZIBox ist immer mit dem<br>rmet verbunden. Diese<br>stellung ist nicht für<br>tarife geeignet. Tarifmodell<br>ern                        |
| Internetanbieter con<br>Benutzername vds<br>Kapselung PPF<br>Tarifmodell Inte<br>Ein<br>Zeit<br>Die Prüfung der Internet                                                        | gstar VDSL und Glasfaser<br>//23135653478@congstar<br>foE<br>rate oder Volumentarif: die<br>ZIBox ist immer mit dem<br>rmet verbunden. Diese<br>atellung ist nicht für<br>tarife geeignet. Tarifmodell<br>ern                                              |
| Benutzername vds<br>Kapselung PPF<br>Flat<br>Tarifmodell Ein<br>Zeit<br>Die Prüfung der Internet                                                                                | //23135653478@congstar<br>toE<br>rate oder Volumentarif: die<br>IZBox ist immer mit dem<br>rnet verbunden. Diese<br>stellung ist nicht für<br>tarife geeignet. Tarifmodell<br>ern<br>verbindung war erfolgreich.                                           |
| Kapselung PPF<br>Tarifmodell Flat<br>Ein<br>Zeit<br>and<br>Die Prüfung der Internet                                                                                             | oe<br>Fate oder Volumentarif: die<br>IZIBox ist immer mit dem<br>Irnet verbunden. Diese<br>stellung ist nicht für<br>tarife geeignet. Tarifmodell<br>ern<br>verbindung war erfolgreich.                                                                    |
| Flat<br>FRi<br>Tarifmodell Ein<br>Zeit<br>änd                                                                                                    | rate oder Volumentarif: die<br>IZIBox ist immer mit dem<br>rmet verbunden. Diese<br>stellung ist nicht für<br>tarife geeignet. Tarifmodell<br>ern<br>verbindung war erfolgreich.                                                                           |
| Die Prüfung der Internet                                                                                                    | verbindung war erfolgreich.                                                                                                    |
|                                                                                                    |                                                                                                    |
| Zurück                                                                                                    | OK                                                                                                    |

Die Prüfung der Zugangsdaten wird über einen **Statusbalken** dargestellt. War die Prüfung erfolgreich, so Klicke auf "**OK**".

Die Einrichtung ist mit klicken von "**OK**" abgeschlossen.